# BeoVision 11

BeoVision 11–40 BeoVision 11–46 BeoVision 11–55

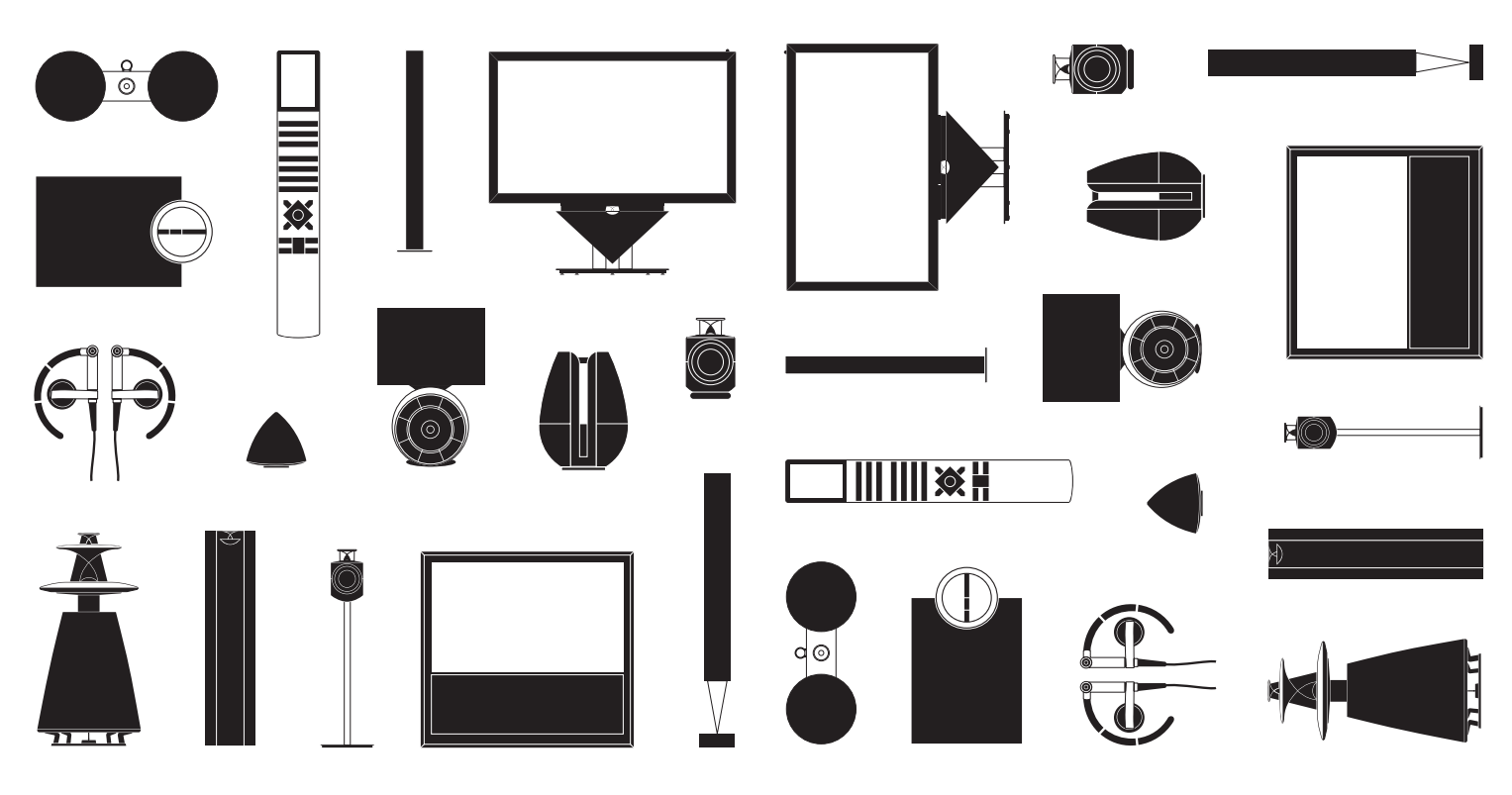

## Tisztelt Vásárlónk!

Ez a Kezdő lépések a Bang & Olufsen termék és a hozzá csatlakoztatott készülék napi használatához szükséges ismereteket tartalmazza. Termékünket feltehetően a kereskedő szállítja ki, szereli össze, és állítja be.

Televíziója több szolgáltatást és funkciót kínál, mint amennyit ebben a Kezdő lépések kiadványban ismertetünk. Többek között ilyenek a HomeMedia és WebMedia funkciók és az automatikus készenlét, valamint a csatornák szerkesztése és elnevezése. Ezeket, és más szolgáltatásokat részletesebben a termék online útmutatójában ismertetjük.

Az útmutatókat megtalálja ezen a honlapon: www.bang-olufsen.com/guides.

Az útmutatókat is frissítjük, ha televíziójához egy új szoftver új, vagy módosított szolgáltatásokat és funkciókat kínál.

A *www.bang-olufsen.com* honlapon készülékére vonatkozóan további ismereteket és a tárgyhoz tartozó GylK (Gyakran Ismételt Kérdések) listát talál.

Minden működéssel és javítással kapcsolatos esetben forduljon először a Bang & Olufsen termékek helyi forgalmazójához.

Ha az Önhöz legközelebbi forgalmazót keresi, akkor látogasson el a honlapunkra ... www.bang-olufsen.com

A műszaki jellemzők, a funkciók és ezáltal a kezelés módosításának joga fenntartva.

### FIGYELMEZTETÉS! Az elektromos áramütés és a tűz veszélyének csökkentése érdekében, ne tegye ki ezt a készüléket eső, vagy nedvesség hatásának.

Az egyenlő oldalú háromszögben látható nyílheggyel ellátott villám célja az, hogy felhívja a felhasználó figyelmét a szigeteletlen "veszélyes feszültség"nek a termék dobozán belüli jelenlétére, amely elég nagy lehet ahhoz, hogy emberre veszélyes elektromos áramütés kockázata jöhessen létre.

Az egyenlő oldalú háromszögben látható felkiáltójel célja, hogy felhívja a felhasználó figyelmét a termékhez mellékelt dokumentumokban található fontos használati és karbantartási (szervizelési) utasítások meglétére.

#### Vigyázat!

- Gondoskodjon arról, hogy a televízió a jelen Kezdő lépésekben foglalt utasításoknak megfelelően legyen beállítva és csatlakoztatva. A sérülések megelőzése érdekében, csak Bang & Olufsen által elfogadott állványt és falikart használjon!
- Szilárd és stabil felületen helyezze el a televíziót.
- Ne helyezzen semmit a készülék tetejére.
- Ne tegye ki a televíziót eső, nagy páratartalom vagy hőforrás hatásának.
- A televízió csak beltéri, otthoni környezetben történő használatra készült. Csak 10–40 °C-os hőmérséklettartományban, és 1500 m tengerszint feletti magasságnál nem magasabban használja.
- Ha a televízió 5 °C alatti hőmérsékletnek volt kitéve, akkor hagyja azt szobahőmérsékleten és várjon, hogy az felvegye a normál szobahőmérsékletet, mielőtt csatlakoztatná a táphálózathoz és bekapcsolná.
- Ne helyezze olyan helyre a televíziót, ahol közvetlen napsugárzás vagy közvetlen mesterséges fény, például spotlámpa érheti, mivel ez csökkenti a távirányító érzékelőjének érzékenységét. Továbbá, ha a képernyő túlmelegszik, akkor fekete pontok jelenhetnek meg a képben. Ezek a pontok ismét eltűnnek, ha a televízió ismét normál hőmérsékletre hűl le.
- FIGYELMEZTETÉS! Óvja a berendezést a csöpögő vagy fröccsenő víztől, és ügyeljen arra, hogy folyadékot tartalmazó tárgyakat, például vázát, ne helyezzenek a berendezésre.
- Hagyjon elég helyet a televízió körül a megfelelő szellőzés számára.
- Csatlakoztasson minden kábelt, mielőtt csatlakoztatná vagy újra csatlakoztatná a rendszerben lévő bármelyik terméket a táphálózatra.
- Szabadon égő lángot, például égő gyertyát nem szabad a készülékre helyezni.
- A tűz keletkezésének megakadályozása érdekében mindig tartsa távol a jelen készüléktől a gyertyát, és más nyílt lángot adó eszközt.
- Ne próbálja meg felnyitni a televíziót. A javítást bízza szakemberre.
- Ne sújtson az üvegre kemény vagy hegyes tárggyal.
- A készülék teljes kikapcsolása csak akkor történik meg, ha kihúzza a csatlakozót a hálózati aljzatból. A táphálózat aljzatai legyenek mindig hozzáférhetők.
- Kövesse az útmutatásokat, hogy helyes és biztonságos legyen a telepítés és a készülék csatlakoztatása a multimédia rendszerekben.
- A termék címkéje a csatlakozófedél mögött található.

## Tartalom

### Mindennapi használat

- 6 A távirányító használata
- 8 Navigálás a menükben
- 10 Televízió nézés
- 12 Egy műsor szüneteltetése és visszajátszása
- 14 Felvétel lejátszása
- 16 3D televízió nézés
- 18 HomeMedia
- 19 Kép- és hangbeállítások módosítása

Telepítés és beállítás

- 22 A televízió beállítása
- 23 Tisztítás
- 24 Csatlakozópanelek

## A távirányító használata

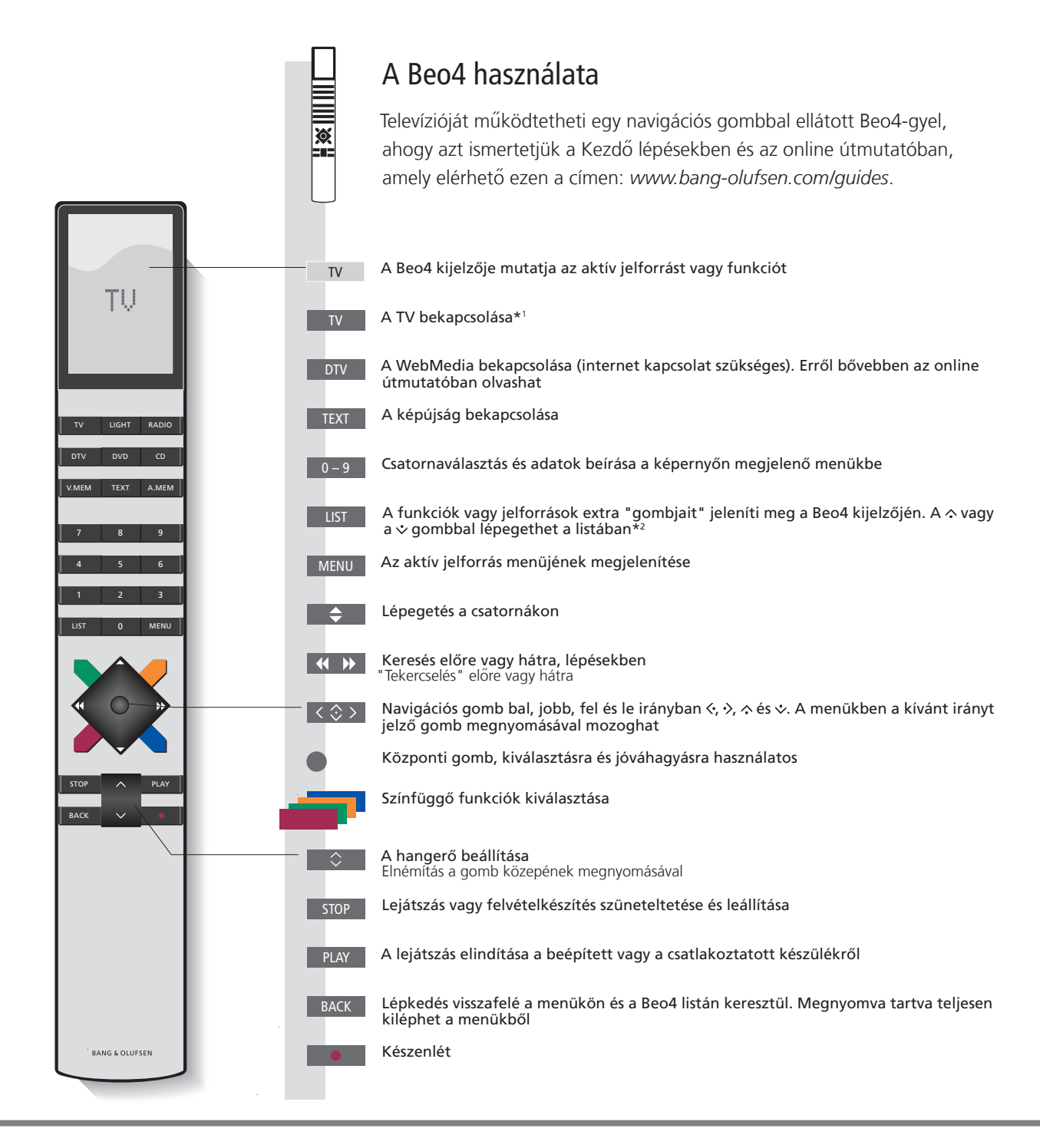

## Fontos – Az útmutatók és a GylK itt találhatók: www.bang-olufsen.com/guides

| 1*Beo4 gombok      | Egyes gombok átkonfigurálhatók a beállítási folyamatban. Erről bővebben az útmutatóban olvashat.                    |
|--------------------|----------------------------------------------------------------------------------------------------|
|                    | MEGJEGYZÉS! A távirányító működésére vonatkozó általános ismereteket lásd a távirányítóhoz mellékelt útmutatóban.   |
| <sup>2</sup> *LIST | A Beo4 LIST-jében számos gomb megtalálható azok közül a gombok közül, amelyek a 🛆 gomb alatt szerepelnek a Beo6-on. |
| Digital Text/MHEG  | Egyes országok és CA modulok megkívánják a Digital Text/MHEG aktiválását. Következésképpen néhány eltérés           |
| -                  | vonatkozik a Beo4-re. Ha nem látható menü a képernyőn, akkor meg kell nyomnia a MENU gombot a színes gomb           |
|                    | megnyomása előtt. Erről bővebben az útmutatóban olvashat.                                                           |
| MODE beállítások   | Ellenőrizze, hogy a Beo4 távirányító MODE 1-ben van-e. Lásd a Beo4 online útmutatóját.                              |
|                    |                                                                                                    |

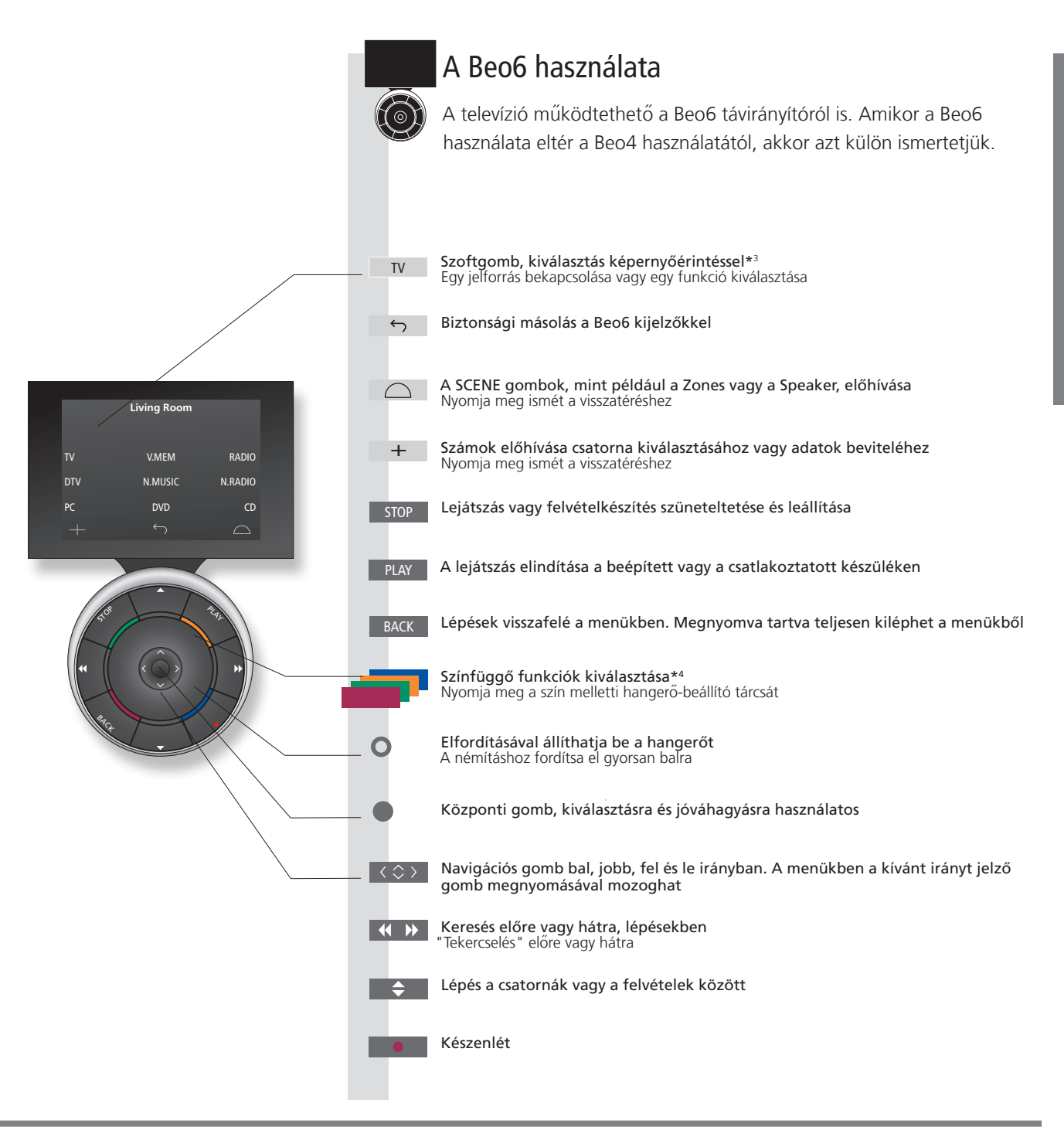

3\*A szoftgombok Világosszürke gombok jelzik, ha egy szöveget kell megnyomnia a kijelzőn. Sötétszürke gombok jelzik, ha egy valódi gombot kell megnyomnia.

**\*\*A színes gombok** Nyomja meg közvetlenül a szín mellett a tárcsát egy színes gomb aktiválásához.

Aktuális zóna Jelzi a Beo6-on az aktuális zónát, ahogy azt a beállítási folyamat során elnevezték. Szoftgombok a Beo6-on Az aktivált jelforrástól függően, különféle szoftgombok jelennek meg a képernyőn. Érintse meg a képernyőt, ha aktiválni akarja a funkciót.

## Navigálás a menükben

Navigáljon a menükben, és válassza ki a beállításokat a távirányítóval. A **MENU** megnyomásával hívja elő a kiválasztott forráshoz tartozó menülapot.

| Kijelző és menük                                                                                                    | TV                                                                                     | 1                                                                                                    | MENU                                                                                                    |                                      |                                     |                                                                                                    |
|----------------------------------------------------------------------------------------------------|----------------------------------------------------------------------------------------|----------------------------------------------------------------------------------------------------|----------------------------------------------------------------------------------------------------|--------------------------------------|-------------------------------------|----------------------------------------------------------------------------------------------------|
| Válasszon jelforrást és válasszon beállításokat.                                                                                                    | Kapcsolja be a TV-t                                                                    | 1                                                                                                    | Menü megjelenít                                                                                                    | ése                                  |                                     |                                                                                                    |
| Navigálás a menükben                                                                                                    | <≎>                                                                                    | 0–9                                                                                                    | •                                                                                                    | -                                    | ВАСК                                | agy back                                                                                                    |
| Amikor egy menü látható a képernyőn, akkor<br>lépegethet a menütételek között, megjelenítheti<br>a beállításokat, és beírhat adatokat.                                                                                                    | Menü kijelölés / Ad<br>beállítás be<br>módosítás                                       | latok /<br>írása k                                                                                                    | Almenü/tárolt<br>seállítás<br>előhívása                                                                                                    | Opció<br>kiválasztása                | Lépések<br>visszafelé a<br>menükben | Nyomja meg<br>és tartsa<br>lenyomva a<br>menükből való<br>kilépéshez                                                        |
| Lépegetés a menüoldalak között                                                                                                    | $\langle \cdot \rangle$                                                                |                                                                                                    | $\Diamond$                                                                                                    |                                      |                                     |                                                                                                    |
| Néhány menü nagyobb helyet foglal el, mint<br>a képernyőn rendelkezésre álló terület. Ezt a<br>menütétel fele jelzi a képernyőn alul vagy felül.<br>A lista tetejéről az aljára ugráshoz egyszerűen<br>használja a fel irányban a navigációs gombot. | Belépő oldalak                                                                         | (                                                                                                    | Görgetés a menü                                                                                                    | itételek között                      |                                     |                                                                                                    |
|                                                                                                    | Egy egyenletes sá<br>jelzi, hogy a választá<br>a <b>központi</b> gombba<br>végezheti e | V CHANNEL LIS<br>S CNN<br>TV 2 NEWS<br>DISCOVER<br>CWNBC<br>BBCWORLD<br><br>SUPER CH<br><br>CRIME TV<br>CINEMA<br>MOVIE NW<br>Wednesday 09 11<br>CSatornalis | 57<br>1<br>2<br>3<br>4<br>5<br>6<br>7<br>8<br>9<br>10<br>11<br>17<br>November, 2011<br>57<br>4<br>57<br>57<br>57<br>57<br>57<br>57<br>57<br>57<br>57<br>57 | PIN CODE<br>PIN CODE<br>NEW PIN CODE | OFF                                 | gy halványodó<br>iv jelzi, hogy a<br>zállításokat a<br>avigációs gomb<br>al vagy jobb irányú<br>ioczgatásával<br>gezheti el |

## Információk

Kezdő lépések és útmutatóEz a Kezdő lépéseket és az online útmutatót elsődlegesen a Beo4 távirányítóval ismertetjük.FómenüBármikor megjelenítheti a főmenüt, beleértve az aktív jelforrás egyik menülapját is, ha megnyomja a MENU gombot.

| Válassza ki a jelforrást                                                                                                    | MENU                   |                                                                                    | $\Rightarrow$                                                                  |                                                    |  |  |
|----------------------------------------------------------------------------------------------------|------------------------|------------------------------------------------------------------------------------|--------------------------------------------------------------------------------|----------------------------------------------------|--|--|
| kiválaszthat egy jelforrást egyszerűen az arra<br>kijelölt gomb megnyomásával a távirányítón, de<br>kiválaszthat egy jelforrást a menün keresztül is. | Megjeleníti a főmenüt  | Válassza a JELFORRÁS<br>LISTA-t                                                    | Válassza ki a jelforrást                                                       |                                                    |  |  |
| Előhívja a súgó szövegeket                                                                                                    | MENU                   |                                                                                    | $\Rightarrow$                                                                  |                                                    |  |  |
| Előhívhatja a súgó szövegeket, amelyek ismertetik<br>a funkciókat és szolgáltatásokat, ha azok<br>rendelkezésre állnak a menükben és az almenükben.   | Megjeleníti a főmenüt  | A BEÁLLÍTÁS menü<br>megjelenítése                                                  | Opció<br>kiválasztása                                                          | Megjeleníti/elrejti a súgó<br>szövegeket           |  |  |
| Az általános szolgáltatásokat és funkciókat a<br>HASZNOS ISMERET menü is ismerteti.*1                                                                 |                        |                                                                                    |                                                                                |                                                    |  |  |
| Készenléti jelzőfény                                                                                                    | Zöld                   | A készenléti fény röviden z                                                        | ölden villog a TV pedig haszna                                                 | álatra kész. A bekapcsolási idő                    |  |  |
| A televízión elhelyezett készenléti jelzőfény                                                                                                    |                        | csökkentéséhez lásd a bek                                                          | csökkentéséhez lásd a bekapcsolásra vonatkozó online útmutatót.                |                                                    |  |  |
| tájékoztatást ad a televízió állapotáról.                                                                                                    | Folyamatosan vörös     | A TV készenléti módban va<br>a szoftverletöltések érdeké                           | n, de hagyja továbbra is a táp<br>ben.                                         | hálózatra csatlakoztatva,                          |  |  |
|                                                                                                    | Lassan villogó vörös   | A TV-t leválasztották a tápl<br>rendszerről bővebben olva:<br>www.bang-olufsen.com | hálózatról, és önnek be kell írr<br>shat az online útmutatóban, a<br>n/guides. | nia a PIN-kódot. A PIN-kód<br>Imely itt érhető el: |  |  |
|                                                                                                    | Szaporán villogó vörös | Ne húzza ki a TV csatlakoz<br>aktiválása zajlik, vagy túl s                        | óját a hálózati aljzatból. Az le<br>ok sikertelen PIN-kód próbálk              | het az oka, hogy új szoftver<br>ozás történt.      |  |  |
|                                                                                                    | Ki (Off )              | A TV készenléti módban va<br>azonban aktiválja a PIN-kó                            | n, és leválaszthatja a hálózati<br>d rendszert.                                | aljzatról, ha akarja. Ezzel                        |  |  |

**Súgó szövegek** A BEÁLLÍTÁS menüben megjelenítheti/eltüntetheti a súgó szövegeket a kék gomb felhasználásával. Egyes nyelvek esetében a súgó szövege csak angol nyelven látható.

1\*HASZNOS ISMERET menü Hozzáférés a menühöz a BEÁLLÍTÁS menün keresztül. Olvashat az alapvető szolgáltatásokról és funkciókról. Amikor a televíziója szoftverfrissítést kap (ehhez internet kapcsolat szükséges), itt ismertetjük az új szolgáltatásokat és funkciókat.

## Televízió nézés

Nézze az analóg és a digitális földi, kábel és műholdas csatornákat, tunerének opcióitól függően. Alakítson ki csatornacsoportokat, és kapcsolja be a TV-t. Készítsen felvételt a külön kapható merevlemezes felvevővel.

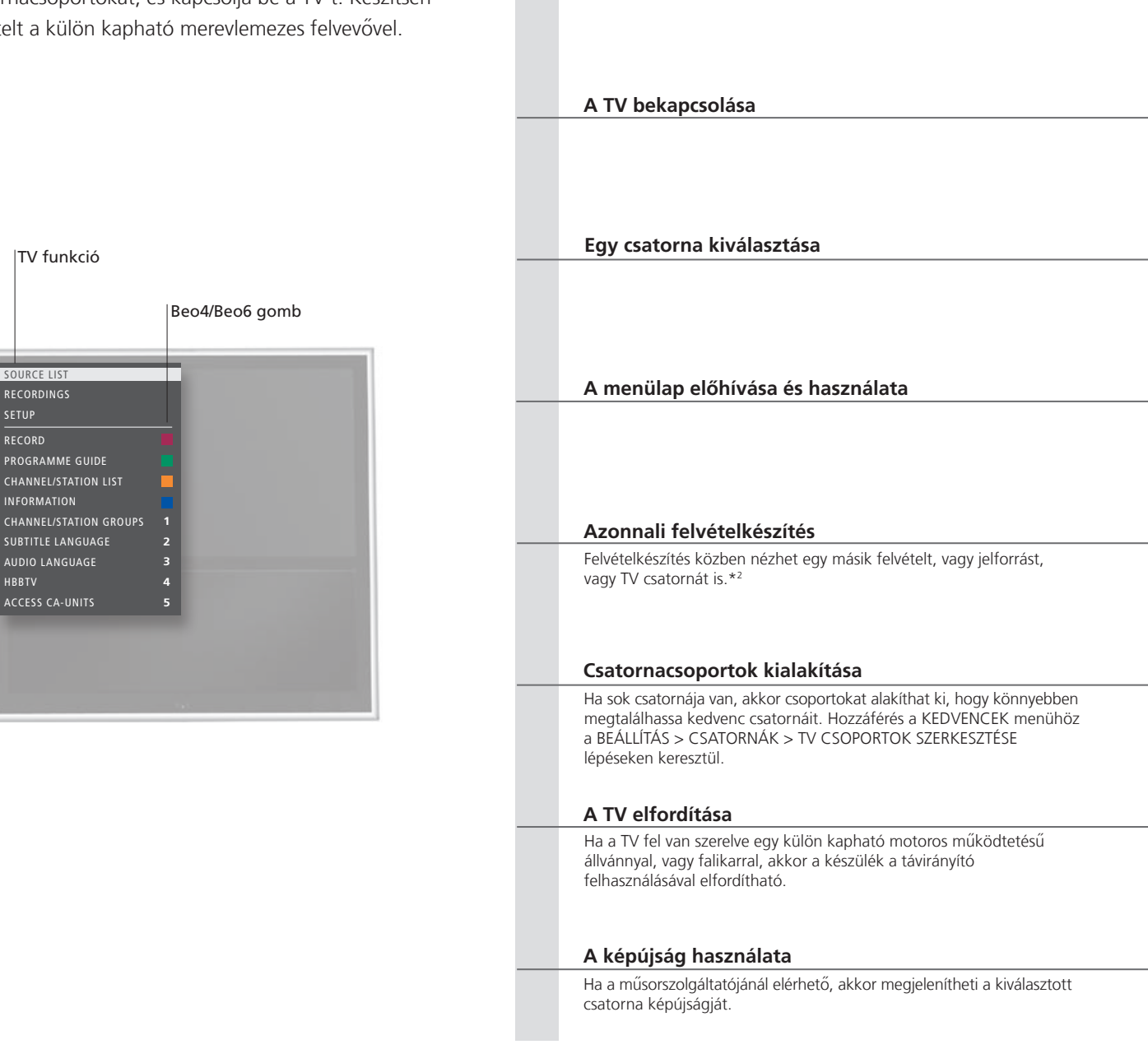

Használat

## Információk

1\*Színes funkciók A színes funkciókat is aktiválhatja anélkül, hogy előbb megnyomná a MENU gombot, amikor a Digital Text/HbbTV ki van kapcsolva.
Színes funkciók színes funkciók színes kizitélia százarályát tés államásalyát lehettáras. A TV készülékben két turne kezett helyet áraiteli színes kizitélia százarályát lehettáras kizitélia százarályát lehettáras kizitélia százarályát lehettárályát lehettáras kizitélia százarályát lehettárályát lehettárályát lehettárályát lehettárályát lehettáras kizitélia százarályát lehettáras kizitélia százarályát lehettáras kizitélia százarályát lehettárályát lehettárá

<sup>2\*</sup>Azonnali felvételkészítés Felvételkészítés csak digitális csatornákról és állomásokról lehetséges. A TV készülékben két tuner kapott helyet, így miközben felvételt készít egy műsorról, nézhet egy másikat. Két műsorról is készíthet felvételt egyidejűleg. Új felvétel nem készíthető, ha a merevlemez védett felvételekkel van tele. A felvételek helygazdálkodására vonatkozó ismereteket az online útmutatóban talál.

 $\odot$ vagy Nyomia meg Nyomia meg Válassza a JELFORRÁS LISTA-t Válassza a TV-t 0\_9 vagy Kiválasztás Számok aktiválása és csatornaválasztás Az előző csatorna kiválasztása (Beo6: nyomja meg a Previous gombot) MENU 1–9 vagy Aktiválja a kívánt funkciót\* Nyomja meg MENU vagy Nyomja meg a RECORD Nyomja meg kétszer Nyomja meg a Felvétel leállítása\*<sup>3</sup> megjelenítéséhez felvételkészítés elindításához Hívja elő a KEDVENCEK Egy csoport elnevezése. Nyomja meg kétszer a Válassza ki a csoportot, A beállítások tárolása Kövesse a képernyőn tároláshoz, és a csoport amelyből másolni akar. menüt Kövesse a képernyőn megjelenő utasításokat megnyitásához megjelenő utasításokat vagy 0–9 Nyomja meg a STAND Nyomja meg TV elfordítás Válasszon pozíciót megjelenítéséhez vagy vagy BACK <·  $\odot$ Átlépés az OLDAL-ra és Nyomja meg többször Lépés előre vagy Íri be az oldalszámot Rövid ideig megnyomva, visszalép az egymás után a hátra az oldalak továbblépés előző oldalra. Megnyomva tartva, kilép

 

 Műsorfüzet és információk
 A Műsorfüzetről és az információkról bővebben tájékozódhat ezen a honlapon:
 MI

 információk
 www.bang-olufsen.com/guides.
 áll

 Rádió
 A RADIO módhoz való hozzáférés előtt rá kell hangolnia egy állomásra. Lásd az online útmutatót.
 ke

 \*Felvételkészítés
 Ha két felvételkészítés zajlik, akkor ki kell választania, melyik álljon le.
 lás

képernyő mód

átváltásához

között

MEGJEGYZÉS! Mielőtt használatba veszi a motoros állvány vagy a falikar funkciót, először kalibrálnia kell az állványt vagy a falikart. Lásd az online útmutatót. A TV pozícióinak előbeállításához, lásd az online útmutatót.

a képújságból

11

<u> Vindennapi használat</u>

## Egy műsor szüneteltetése és visszajátszása

A külön rendelhető merevlemezes felvevővel megállíthat, megismételhet és folytathat egy aktuális digitális műsort. A televízió folytatja a műsor felvételét a timeshift (időeltolás) során is, így biztos lehet abban, hogy az egész műsort megtekintheti.

'Most látható'

A 'Most látható' után

(pontozott = pufferelt. Fehér = nem pufferelt)

Lejátszási pont

('Most látható')

állapotielző

A 'Most látható'

pufferelt. Szürke =

előtt (vörös =

nem pufferelt)

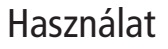

#### Műsor szüneteltetése

A műsor szüneteltetése az aktuális csatornán.

## Visszajátszás

Egy szüneteltetett műsor visszajátszása.

Ugrás egy bizonyos pontra Írjon be egy bizonyos időpontot, amelyre a timeshift tartalmán belül

ugrani akar.

Lépés vagy keresés hátra vagy előre

Apró lépések előre vagy hátra.

Átlépés egyik műsorból a másikba

Lépés a timeshift pufferében lévő előző vagy következő műsorra.

#### Lejátszás szüneteltetése

A timeshift puffer tartalom lejátszásának szüneteltetése.\*1

Kapcsolás az élő adásra

Átkapcsolás a timeshift módból az élő adás jelére.

## Információk

A pufferben

aktuálisan

programok

meglévő

A műsorok

összdarabszáma

<sup>1</sup>\*Timeshift

Az aktuális

műsor

indítása/

leállítása

Puffer kezdési

időpont

ft A timeshift puffer tárolókapacitása 4 óra. Ha egy műsort addig szüneteltetnek, hogy a puffer megtelik, akkor meg kell nyomni a PLAY gombot a pufferbe való mentés folytatásához, ezáltal törölve a régebbi tartalmat. Ha jelforrást, csatornát vagy állomást vált, vagy kikapcsolja a TV-t, a puffer tartalma törlődik. A timeshift pufferről bővebben, lásd az online útmutatót.

| CTOD |  |
|------|--|
| STOP |  |

Nyomja meg

Az élő adáshoz való visszatéréshez válassza ki ismét a jelforrást, például a TV-t

| PLAY                                      |                                                                                             |                                                                                               |
|-------------------------------------------|---------------------------------------------------------------------------------------------|-----------------------------------------------------------------------------------------------|
| Visszajátszás                             |                                                                                             |                                                                                               |
|                                           |                                                                                             |                                                                                               |
|                                           |                                                                                             |                                                                                               |
|                                           |                                                                                             |                                                                                               |
| 0-9                                       |                                                                                             |                                                                                               |
| valasszon idopontot                       |                                                                                             |                                                                                               |
|                                           |                                                                                             |                                                                                               |
|                                           |                                                                                             |                                                                                               |
| 44 N                                      |                                                                                             |                                                                                               |
| Léntetés előre vagy hátra                 | Tartsa hosszan lenvomva az előre vagy hátra lénegeté                                        | shez                                                                                          |
| Lepteres clore vagy hard                  | landa nosszári lenyöniva az előre vagy hatta lepegete.                                      |                                                                                               |
|                                           |                                                                                             |                                                                                               |
|                                           |                                                                                             |                                                                                               |
| <b></b>                                   |                                                                                             |                                                                                               |
| Nyomja meg és tartsa lenyomva ha tovább a | kar lépni az előző vagy a következő műsorra                                                 |                                                                                               |
|                                           |                                                                                             |                                                                                               |
|                                           |                                                                                             |                                                                                               |
|                                           |                                                                                             |                                                                                               |
| STOP                                      | <b>∢ →</b>                                                                                  |                                                                                               |
| Nyomja meg                                | Lassú visszajátszás, a sebességváltáshoz nyomja meg                                         | ismét                                                                                         |
|                                           |                                                                                             |                                                                                               |
|                                           |                                                                                             |                                                                                               |
|                                           |                                                                                             |                                                                                               |
| STOP vagy                                 |                                                                                             |                                                                                               |
| Nyomja meg kétszer az élő adáshoz való    | Nyomja meg a jelforrás gombot a timeshift jelforrás e                                       | léréséhez                                                                                     |
| VISSZGLEFESTIEZ                           |                                                                                             |                                                                                               |
|                                           |                                                                                             |                                                                                               |
|                                           |                                                                                             |                                                                                               |
|                                           |                                                                                             |                                                                                               |
|                                           |                                                                                             |                                                                                               |
| A timeshift A timeshift puffer b          | pekapcsolt állapotára és a puffer beállításainak módjára<br>eket lásd az online útmutatóban | MEGJEGYZES! A timeshift puffer tartalmáról<br>végleges felvevőre történő másolat készítésépek |
| MHEG vagy HbbTV Az MHEG illetve a         | HbbTV nem kapcsolható be timeshift módban.                                                  | módját lásd az online útmutatóban.                                                            |

## Felvétel lejátszása

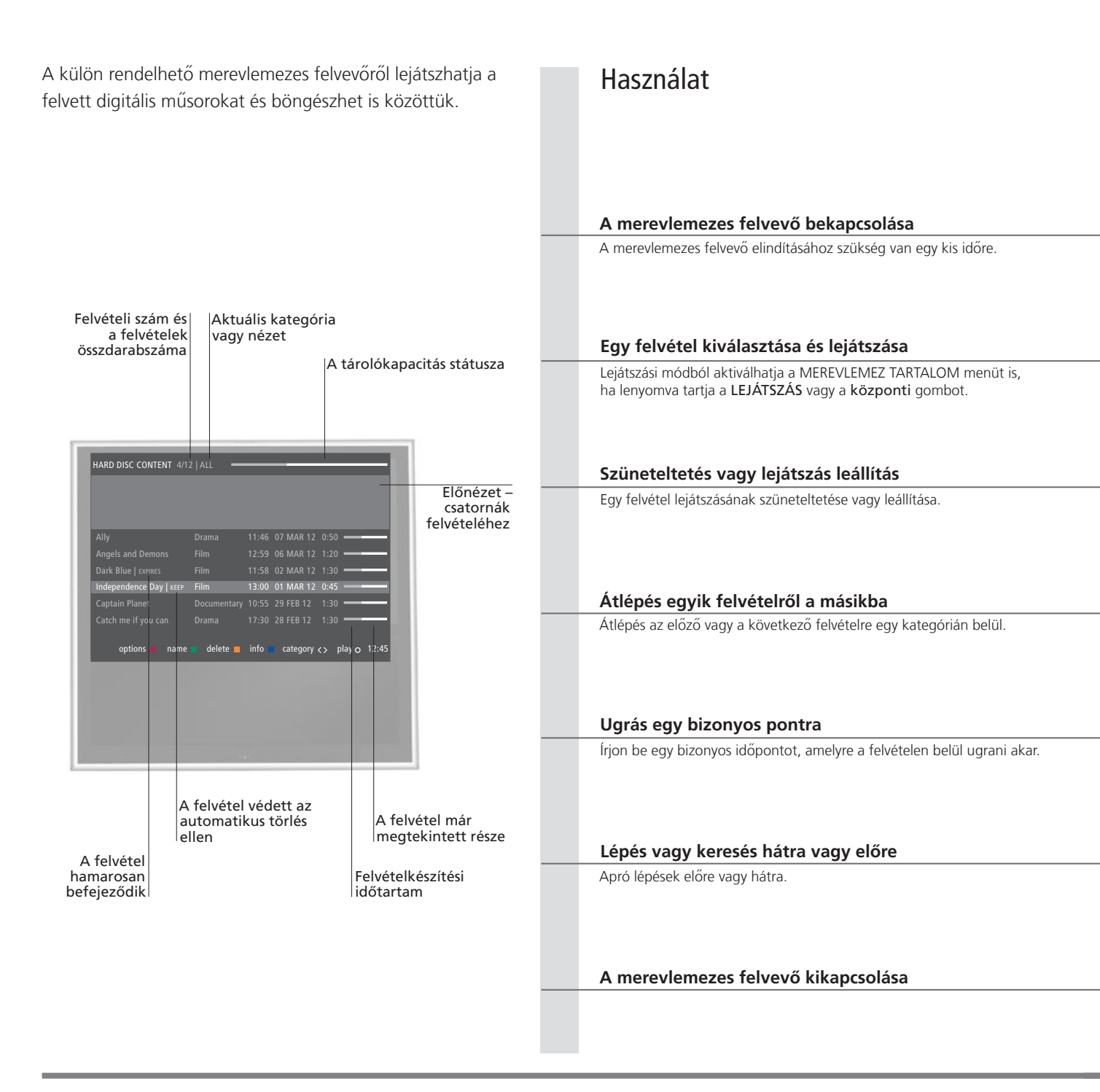

## Információk

Lejátszási információk Amikor kiválaszt egy felvételt lejátszásra, megjelenik egy információs szalag. A szalag automatikusan eltűnik, vagy ha megnyomja a BACK gombot. Az összes felvétel veszteségmentes, és ha a MEREVLEMEZ TARTALOM menüben egy kijelölt felvételre vonatkozó adatokat szeretné előhívni, akkor nyomja meg a kék gombot. Nyomja meg ismét a gombot az adatok eltűntetéséhez. Ha egy folyamatban lévő felvételkészítést akar leállítani, jelölje ki a felvételt, és nyomja meg a sárga gombot.

Szüneteltetés és lejátszás leállítás Ha a kép 8 percen át változatlan, a TV képernyő automatikusan elhalványul.

V.MEM

Válassza ki a felvevő jelforrását. A lejátszás automatikusan a legutóbb nézet felvétellel, a legújabb felvétellel vagy a folyamatban lévő felvétellel kezdődik

| MENU                                            |                                                              | $\langle \rangle$                    | $\diamond$              | •                      |
|-------------------------------------------------|--------------------------------------------------------------|--------------------------------------|-------------------------|------------------------|
| Válassza a FELVÉTELEK fu<br>MEREVLEMEZ TARTALON | nkciót, és nyissa meg a<br>1 menüt                           | Válasszon kategóriát<br>vagy nézetet | Válassza ki a felvételt | Játssza le a felvételt |
| STOP                                            | < >>                                                         | STOP                                 |                         |                        |
| Szüneteltetés                                   | Lassú visszajátszás, a sebességváltáshoz nyomja<br>meg ismét | Leállítás                            |                         |                        |
| Nyomja meg, ha tovább                           | akar lépni az előző vagy a következő felvételre              |                                      |                         |                        |
| 0 - 9                                           |                                                              |                                      |                         |                        |
| Számok aktiválása<br>∢ ►►                       | Válasszon időpontot<br>∢ →                                   |                                      |                         |                        |
| Léptetés előre vagy<br>hátra                    | Tartsa hosszan lenyomva az előre vagy hátra lépeg            | getéshez                             |                         |                        |
| Kapcsolja be a jelforrást                       | Kapcsolja ki a TV-t                                          |                                      |                         |                        |

| Lejátszás | Amikor kiválaszt egy felvételt a lejátszásra, a TV onnan folytatja a lejátszást    |
|-----------|------------------------------------------------------------------------------------|
|           | ahonnan legutóbb ugyanannak a felvételnek a lejátszása abbamaradt. Ha              |
|           | végignézte a felvételt, a lejátszás az elejétől kezdődik.                          |
| Gyerekzár | Ha egy olyan felvételt szeretne lejátszani, amelynél aktiválták a Gyerekzárat,     |
|           | akkor be kell írnia egy négy számjegyből álló hozzáférési kódot. Ezen a felvételen |
|           | előnézet nem nézhető meg. A Gyerekzár beállítására vonatkozó ismeretek az          |
|           | online útmutatóban találhatók.                                                     |

MEGJEGYZÉS! Egy felvétel leállítása előhívja a MEREVLEMEZ TARTALOM menüt. A felül látható sáv jelzi, mennyire telt már meg a merevlemez. A védett felvételt a MEGŐRIZ jelzi. A védelemről bővebben, lásd az online útmutatót.

## 3D televízió nézés

A televízió nézés élményét fokozhatia a 3D technológia alkalmazása, például a mozifilmek, sportesemények vagy természetfilmek megtekintésekor.

#### Nézési körülmények

Foglalion helvet a képernyő előtt, legyen egy kicsivel közelebb, mint amikor általában 2D TV-t néz, és tegyen föl 3D szeműveget. A nézési pozíció és a képernyő közötti javasolt távolság függ a képernyő méretétől és a képfelbontástól. Ha bal vagy jobb oldalon túl messzire kerül a képernyőtől, vagy túlságosan magasról vagy alacsonyról nézi. a 3D TV kép minősége romlik.

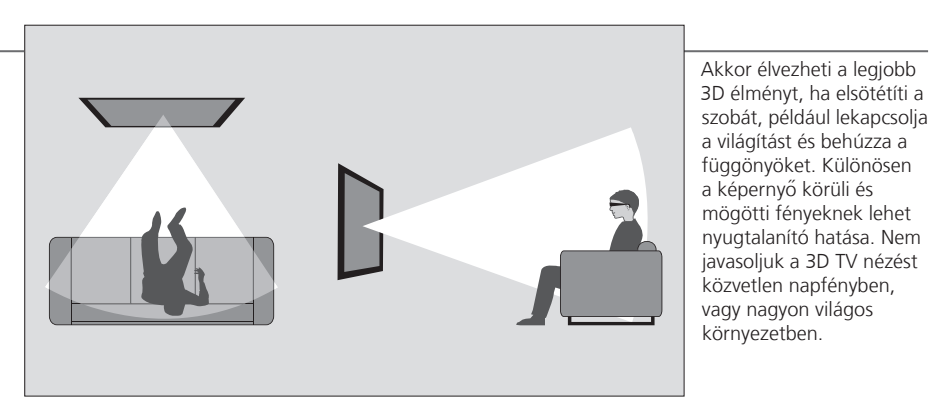

#### A 3D vagy 2D TV aktiválása

Ha filmeket, vagy más 3D-re alkalmas programokat szeretne nézni, akkor aktiválnia kell a 3D funkciót és fel kell tennie az aktivált 3D szemüveget, amely a forgalmazónál beszerezhető. Kapcsoljon vissza 2D módra, ha TV-t szeretne nézni, amely nem alkalmas 3D-re, ilyen például a híradó.

Jelenítse meg a KÉP menüt

A 3D DISPLAY menü kiválasztása

Válassza ki a 3D vagy a 2D funkciót

Hagyja és nézze a 3D vagy a 2D műsort, vagy válasszon módot

3D/2D

Ha rendelkezésre áll a 3D jelzés, akkor a TV automatikusan 3D módra kapcsol át, amikor kiválasztja a 3D-t és 2D-re, ha a 2D-t választja ki. Ha az automatikus 3D jelzés nem áll rendelkezésre, egy menü jelenik meg a képernyőn a 3D vagy a 2D mód kiválasztására. A módokról bővebben a következő oldalon olvashat.

## Fontos!

biztonsági

Fontos egészségi és Néhány néző kényelmetlenül érezheti magát 3D TV nézés közben, érezhet például szédülést, hányingert, vagy fejfájást. Ha ilyen tüneteket tapasztal, akkor hagyja abban a 3D TV nézését, vegye le a 3D szeműveget és pihenjen. A 3D TV hosszabb ideig tartó nézése információk a 3D megerőltetheti a szemet. Ha szemfáradást tapasztal, akkor hagyja abban a 3D TV nézését, vegye le a 3D szeműveget és pihenjen. Ha képekhez szeműveget vagy kontaktlencsét visel, akkor ezek fölött viselje a 3D szeműveget. Ne használja más célra a 3D szeműveget. A felnőttek ügyeljenek a 3D TV-t néző gyerekekre, és vigyázzanak arra, hogy a gyerekek ne érezzék a fent említett kényelmetlenségeket. A 3 évesnél fiatalabb gyermekek számára a 3D TV nézése nem ajánlott.

#### 3D módok

Válassza ki azt a 3D módot, amely megfelel a műsorszolgáltató által kiadott jelnek.

# SIDE BY SIDE 3D

Az egymás melletti 3D jelet teljes képernyőjű 3D megjelenítésre alakítja át úgy, hogy vízszintessé alakítja át a két képet

#### TOP/BOTTOM 3D

Az egymás alatti 3D jelet teljes képernyőjű 3D megjelenítésre alakítja át úgy, hogy függőlegessé alakítja át a két képet

#### 2D módok

Válassza ki azt a 2D módot, amely megfelel a műsorszolgáltató által kiadott jelnek.

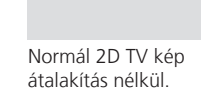

STANDARD 2D

# SIDE BY SIDE 2D

Az egymás melletti 3D jelet teljes képernyőjű 2D megjelenítésre alakítja át úgy, hogy vízszintessé alakítja át egy képet TOP/BOTTOM 2D

Az egymás alatti 3D jelet teljes képernyőjű 2D megjelenítésre alakítja át úgy, hogy függőlegessé alakítja át egy képet

#### A mód átváltása automatikusan

Ha az automatikus 3D jel már nem áll rendelkezésre, akkor a TV automatikusan az aktuális jelforrásnál legutóbb használt módra kapcsol át. Csatornaváltás vagy jelforrás váltás után a TV STANDARD 2D módra vált át.

Kettős képernyő

Feliratozás

Ha egyidejűleg két jelforrást jelenít meg a képernyőn, vagy az egyik oldalon a képújságot a másikon pedig egy jelforrást jelenít meg, akkor a TV mindig 2D módot jelenít meg. A feliratozás nem minden esetben támogatott.

## HomeMedia

Lejátszhat olyan zenei és videofájlokat, és böngészhet fényképeket, amelyeket vagy egy tárolóeszközön tárolnak, vagy egy DNLA/UPnP által engedélyezett médiaszerveren keresztül csatlakoztatott készüléken helveztek el. A csatlakozásokról és a funkciókról bővebben lásd az online útmutatót, amely ezen a címen található: www.bang-olufsen.com/guides.

| A HomeMedia használata                                                                                                    | H.MEDIA                                          |                                                                                                    |                                                                                 |                                                                 |                                                                                                    |
|----------------------------------------------------------------------------------------------------|--------------------------------------------------|----------------------------------------------------------------------------------------------------|---------------------------------------------------------------------------------|-----------------------------------------------------------------|----------------------------------------------------------------------------------------------------|
| Amikor egy tárolóeszközt csatlakoztat a televízióhoz,<br>akkor az automatikusan érzékeli a jelforrást, és<br>megkérdezi, hogy akarja-e böngészni a tartalmat.<br>A HOMEMEDIA menüt a BEÁLLÍTÁS menün<br>keresztül is elérheti. | Jelenítse meg a H.M<br>kijelzőjén*1              | EDIA funkciót a Beo4                                                                                                 |                                                                                 |                                                                 |                                                                                                    |
| Zenehallgatás                                                                                                    |                                                  |                                                                                                    | STOP                                                                            | PLAY                                                            | ВАСК                                                                                                |
| Válassza ki azt a mappát, amelyben a meghallgatni<br>kívánt zene található.                                                                                                    | Jelenítse meg a<br>zenét tároló eszközt          | Böngésszen a<br>fájlokban, vagy<br>lépegessen a<br>zeneszámok között.<br>Válasszon ki egy<br>zenei fájlt lejátszásra | Szüneteltetés                                                                   | Lejátszás folytatása                                            | Vissza a menükön<br>keresztül, vagy<br>lenyomva tartva,<br>vissza a<br>médiaböngésző<br>főmenűjéhez |
| Fényképek böngészése                                                                                                    |                                                  |                                                                                                    | STOP                                                                            | < >>                                                            |                                                                                                    |
| Válassza ki azt a mappát, amelyben a megnézni<br>kívánt képek találhatók.                                                                                                    | Jelenítse meg a<br>fényképeket tároló<br>eszközt | Böngésszen fájlok<br>és mappák között,<br>és megnyomásával<br>indítsa el a<br>diavetítést                            | Szüneteltetés                                                                   | Lépés a következő<br>vagy az előző<br>fényképre                 |                                                                                                    |
| Videofájlok visszajátszása                                                                                                    |                                                  |                                                                                                    | < >>                                                                            |                                                                 | PLAY                                                                                                |
| Válassza ki azt a mappát, amelyben a megnézni<br>kívánt videofájlok találhatók                                                                                                    | Válassza ki a<br>videofájlokat tároló<br>eszközt | Böngésszen fájlok<br>és mappák között,<br>és megnyomásával<br>nyissa meg                                             | Léptetés percről per<br>tartsa megnyomva a<br>Nyomja meg újra, h<br>változtatni | cre. Nyomja meg és<br>a visszaléptetéshez.<br>a sebességet akar | Lejátszás folytatása                                                                                |

## Információk

Tárolóeszközök Hozzáférés HOMEMEDIA jelforráshoz

1\*Beo4 LIST A H.MEDIA előhívása a Beo4 LIST funkciójában. Ha nincs ilyen gombja, akkor a BEÁLLÍTÁS menüben hozzárendelhet egy másik gombot a HomeMedia-hoz.

Csatlakoztathat például USB eszközöket és merevlemezeket USB vagy Ethernet kapcsolaton keresztül. Előhívhatja a főmenüt, kiválaszthatja a JELFORRÁS LISTA-t, kijelölheti a HOMEMEDIA-t, majd a központi gomb megnyomásával aktiválhatja a HomeMedia-t.

Támogatott formátum

A támogatott formátumok listáját itt találja meg: www.bang-olufsen.com/guides.

## Kép- és hangbeállítások módosítása

Televízió nézés közben módosíthatja a hang- és képbeállításokat. Az online útmutatót ezen a címen látható: www.bang-olufsen.com/guides, ahol több információt kaphat ezekről a beállításokról.

| A hangmód kiválasztása<br>A televíziónak többféle, a különböző<br>műsortípusokra optimalizált, hangmódja van.<br>A FORRÁSLISTA BEÁLLÍTÁSA menübe, minden<br>egyes jelforráshoz beállíthat egy hangmódot,<br>amelyet a jelforrás minden bekapcsolásakor<br>használhat.                                                                                                    | LIST SOUND 1–9<br>Jelenítse meg a hangmódokat a<br>televízió képernyőjén és válasszon<br>módot. Ha emlékszik a kívánt modell<br>számára akkor nyomja meg az 1-9<br>gombokat a SOUND után    | Átlépés egyik módról a<br>másikba | Sound Speech<br>A Beo6-on, válasszon a rendelkezésre<br>álló hangmódok között, ez lehet<br>például a Speech |
|----------------------------------------------------------------------------------------------------|----------------------------------------------------------------------------------------------------|-----------------------------------|----------------------------------------------------------------------------------------------------|
| A képmódok kiválasztása<br>Különféle képmódokat aktiválhat, a különféle<br>műsortípusoknak megfelelően. Ha egy jelforráshoz<br>kiválaszt egy képmódot, akkor az csak addig<br>órződik meg, amíg ki nem kapcsolja a televíziót,<br>vagy nem vált át másik jelforrásra.<br>A FORRÁSLISTA BEÁLLÍTÁSA menübe, minden<br>egyes jelforráshoz beállíthat egy képmódot,<br>amelyet a jelforrás minden bekapcsolásakor<br>használhat. | LIST PICTURE 1-3<br>Jelenítse meg a képmódokat a<br>televízió képernyőjén és válasszon<br>módot. Ha emlékszik a kívánt modell<br>számára akkor nyomja meg az 1-3<br>gombokat a PICTURE után | Atlépés egyik módról a másikba    | Picture Movie<br>A Beo6-on, válasszon a rendelkezésre<br>álló képmódok között, ez lehet<br>például a Movie  |
| A képformátum kiválasztása                                                                                                    | LIST FORMAT 1-6                                                                                                    |                                   | Picture P.Format Auto                                                                                       |

A FORRÁSLISTA BEÁLLÍTÁSA menübe, minden egyes jelforráshoz beállíthat egy képformátumot, amelyet a jelforrás minden bekapcsolásakor használhat. Átmenetileg más képformátumot is választhat.

Jelenítse meg a képformátumokat a televízió képernyőjén és válasszon formátumot. Ha emlékszik a kívánt modell számára akkor nyomja meg az 1-6 gombokat a **FORMAT** után

a képet, ha lehetséges a másikra

Átlépés egyik Helyezze át A Beo6-on, válasszon a rendelkezésre formátumról a képet, ha álló képformátumok között, ez lehet például az Auto

- 22 A televízió beállítása
- 23 Tisztítás
- 24 Csatlakozópanelek

## A televízió beállítása

A televíziót többféleképpen elhelyezheti. Kövesse az elhelyezésre és csatlakoztatásra vonatkozó útmutatásokat.

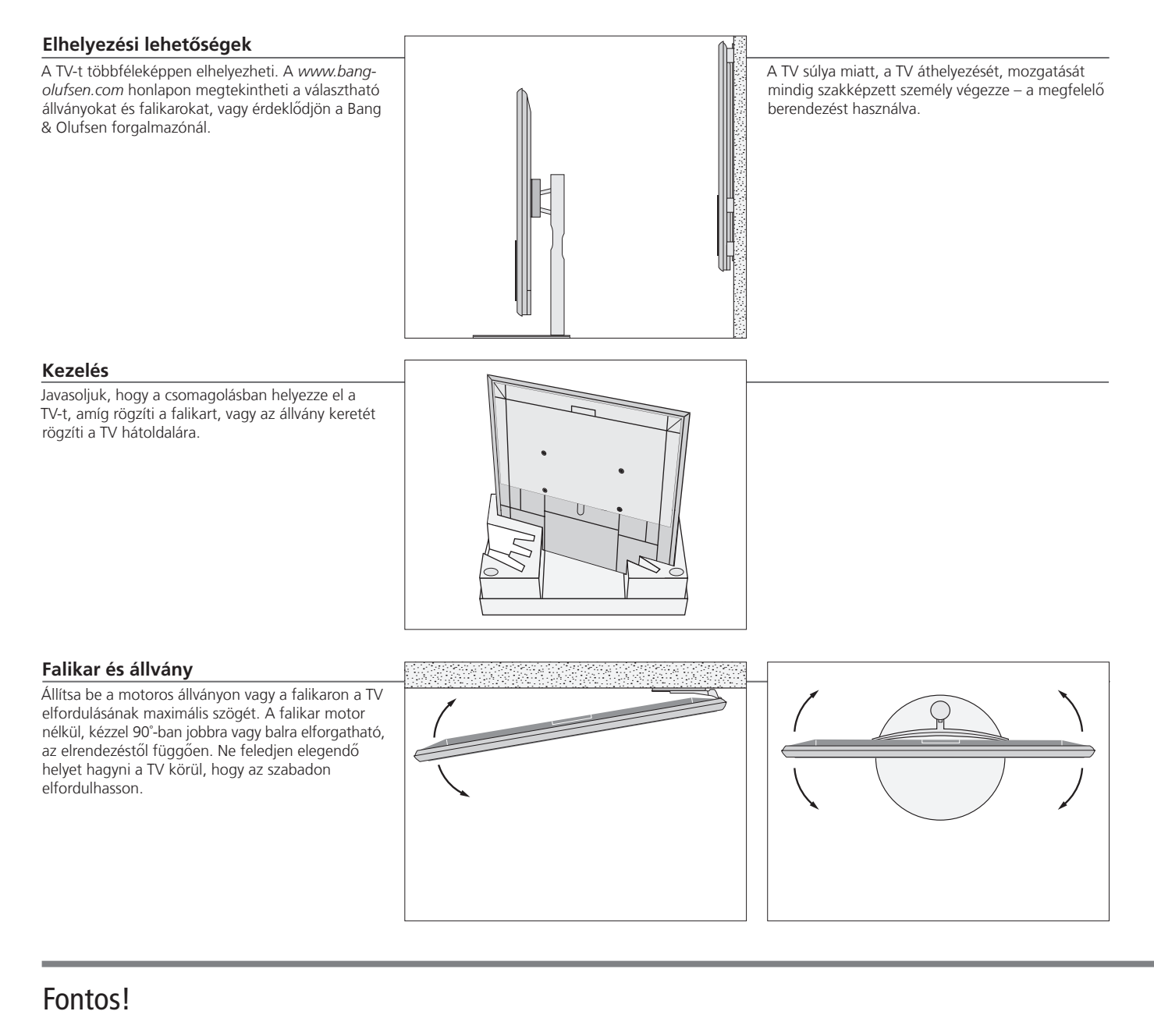

Szellőzés

s A megfelelő szellőzés biztosítása érdekében hagyjon elég helyet a képernyő körül. Túlmelegedés esetén (villogó készenléti jelzőfény és figyelmeztetés a képernyőn), kapcsolja a TV-t készenléti módba, ne kapcsolja ki, hogy a TV lehűlhessen.

Elülső üveglap

Ha a képernyő üvege megreped, betörik vagy más módon megsérül, azonnal cserélni kell, különben sérülést okozhat. A képernyő üvegéhez csereüveget a Bang & Olufsen forgalmazójától rendelhet.

#### **Áttekintés**

A csatlakozópanel és más fontos tételek elhelvezkedése:

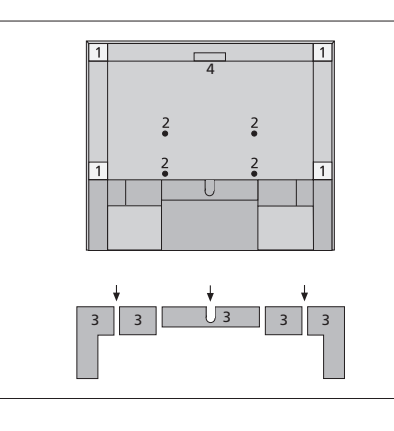

- 1 Szerelőkeret a falikarhoz
- 2 Szerelőkeret az állványhoz.
- 3 A fő csatlakozópanel fedőlapja. Az aljánál húzza ki ha el akaria távolítani a fedő részeket
- 4 Aljzatok ideiglenes csatlakozásokhoz. A nyitáshoz középen nyomja meg.

Az elrendezéstől függően, vezesse át a kábeleket a fő csatlakozópanel fedél közepén vagy valamelyik oldalán található furatok valamelvikén.

#### Kábelvezetés

Gyűitse össze a kábeleket mindkét oldalról, fogia össze a kötegeket, és rögzítse őket valamelyik oldalon vagy középen, a falikar vagy az állvány elhelvezésétől függően.

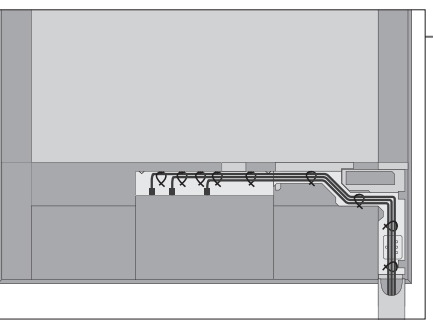

Ha motoros állványt, vagy falikart használ. gondoskodjon arról, hogy annyi ráhagyás legyen a kábelek hosszában, hogy az lehetővé tegye a TV elfordulását mindkét oldalra, és ez után rögzítse a kábeleket a kábelrögzítő szalagokkal, hogy rendezett kábelköteget alakítson ki.

#### A hangszóró előlap felhelyezése

Amikor már el van helyezve a TV-t a falikaron vagy az állványon, akkor helyezhető fel a hangszóró előlapja.

Fogja meg két kézzel a hangszóró előlapot és először helyezze a csapokat az alul elhelyezett furatokba. Gondosan helyezze el a csapokat a furatokban felül, majd nyomja le.

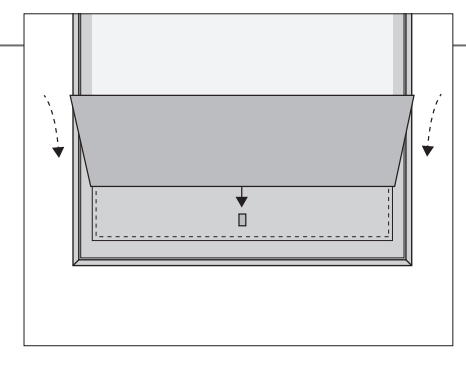

Tisztításkor javasoljuk a hangszóró előlap eltávolítását. Ne spricceljen folyadékot közvetlenül a képernyőre, mivel ez károsíthatja a hangszórókat, ehelyett inkább puha ruhát használjon. Óvatosan vegye le a hangszóró előlapot úgy, hogy alul és belül tartsa meg.

## Tisztítás

Karbantartás A rendszeres karbantartás, például a tisztítás, a felhasználó felelőssége.

és használjon vizet és enyhe tisztítószert, például mosogatószert.

Képernyő Közepesen erős ablaktisztító folyadékot használva óvatosan tisztítsa meg a képernyőt, hogy ne hagyjon rajta karcolásokat és nyomokat. Egyes mikroszálas szövetek károsíthatják az optikai bevonatot erős dörzsölő hatásuk következtében. Készülékház és kezelőszervek A port száraz, puha ruhával törölgesse le a készülékről. A foltokat vagy szennyeződéseket puha, nedves ruhával távolítsa el,

Alkoholt soha Soha ne használjon alkoholt vagy más oldószert a TV egyik részének tisztításához sem!

## Csatlakozópanelek

A fő csatlakozópanelhez csatlakoztatott bármilyen készülék, feltétlenül legyen regisztrálya a FORRÁSLISTA BEÁLLÍTÁSA menüben. A felső csatlakozópanelhez csatlakoztatott készülék regisztrálható a FORRÁSLISTA BEÁLLÍTÁSA menüben.

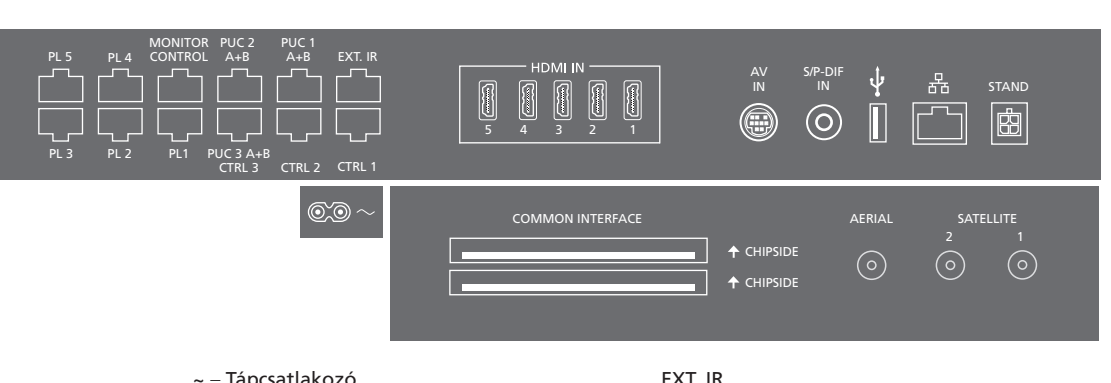

~ – Tápcsatlakozó Csatlakozás a táphálózathoz.

#### PL 1–5 (Power link)

Külső hangszórók csatlakoztatására egy surround hangelrendezésben. Erről bővebben az útmutatóban olvashat.

#### MONITOR CONTROL

Későbbi használatra fenntartva.

#### PUC 1-3 A+B

Egy HDMI IN vagy AV IN aljzathoz csatlakoztatott külső készülék infravörös (IR) vezérlőielei számára. Ezek lehetővé teszik, hogy a csatlakoztatott nem-Bang & Olufsen készülékeket Bang & Olufsen távirányítóval működtesse.

CTRL (1-2) Későbbi használatra fenntartva.

Későbbi használatra fenntartva.

#### HDMI IN (1-5)

A HDMI (High Definition Multimedia Interface) lehetővé teszi, hogy sokféle videó jelforráshoz csatlakozzon, például set-top box-okhoz (dekóderekhez), multimédia leiátszókhoz, Blu-ray lejátszókhoz, vagy egy PC-hez.

#### AV IN

Analóg videokészülék csatlakoztatására.

#### S/P-DIF IN

Digitális hangbemeneti aljzat, például PC.

#### USB (+->+)

Egy USB eszköz csatlakoztatására, a digitális fényképek vagy zenei fájlok közötti böngészésre.

#### - Ethernet\*1

Az internet csatlakoztatásához. Szoftverfrissítésekre. WebMedia eléréséhez és PUC letöltésekhez.

## Információk

Tápkábel és dugó Csatlakoztassa a TV fő csatlakozópaneljén elhelyezett ~ aljzatot a fali csatlakozó aljzathoz. A TV készenléti módban van, és használatra kész. A készülékhez adott csatlakozó dugó és tápkábel speciálisan ehhez a termékhez készült. Ne cserélje le a csatlakozódugót, ha a tápkábel megsérült, akkor vásárolnia kell egy újat az ön Bang & Olufsen forgalmazójánál.

1\*Ügyeljen arra, hogy a készülék és a router közötti kábelcsatlakozás ne lépjen ki az épületből, hogy elkerülje a nagyfeszültséggel való érintkezést.

Javasoljuk, hogy csatlakoztassa televízióját az internethez, hogy fogadni tudja a szoftverfrissítéseket, és letölthesse a PUC (Peripheral Unit Controller) táblázatokat. A PUC táblázatok lehetővé teszik, hogy a csatlakoztatott nem-Bang & Olufsen készülékeket Bang & Olufsen távirányítóval működtesse.

#### STAND

Motoros állvány vagy falikar csatlakoztatásához. Lásd az állvány, illetve a falikar kalibrálását ismertető online útmutatót.

#### AERIAL

Antennabemeneti aljzat egy külső antenna/kábel TV hálózat vagy egy analóg jel számára.

#### SATELLITE (1-2)

Antennabemeneti aljzatok egy digitális műhold jel számára.

A tuner opcióktól függően, rendelkezhet egy vagy két műhold aljzattal, esetleg eggyel sem.

#### 2 x PCMCIA (CA modul)

Kódolt digitális csatornákhoz használatos kártya és modul behelyezésére. A kompatibilis kártya és modul kombinációkkal kapcsolatos bővebb tájékoztatásért forduljon a Bang & Olufsen viszonteladókhoz.

#### Aljzatok ideiglenes csatlakozásokhoz

#### HDMI IN (6)

HDMI IN csatlakozó további videokészülék számára. Egy kamerát vagy egy játékkonzolt is csatlakoztathat.

#### PHONES (?)

A sztereó fejhallgató csatlakozója.

- > A hangszórók elnémításához nyomja meg a középen a ~ gombot. (Beo6: fordítsa el egy gyors mozdulattal a hangerő-beállító tárcsát az óramutató járásával ellentétes irányban.)
- > A fejhallgatóban a hangerő beállításához nyomja meg a vagy a v gombot. (Beo6: fordítsa el a hangerő-beállító tárcsát valamelyik irányban.)
- > Ha vissza szeretné állítani a hangszórók hangját, nyomja meg a ~ v gomb középső részét. (Beo6: fordítsa el egy gyors mozdulattal a hangerőbeállító tárcsát az óramutató járásával ellentétes irányban.)

MEGJEGYZÉS! A magas hangerőszinteken történő tartós használat halláskárosodáshoz vezethet!

#### USB (+>+)

Egy USB eszköz csatlakoztatására, például médiaböngészésre (HomeMedia), a digitális fényképek vagy zenei fájlok közötti böngészésre.

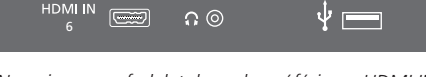

Nyomja meg a fedelet, hogy hozzáférjen a HDMI IN, a fejhallgató és az USB aljzatokhoz. Nyomja meg még egyszer, ha vissza akarja zárni.

| ldeiglenes csatlakozások | Csatlakoztathat fejhallgatot és meghallgathat egy musort, vagy csatlakoztathat egy kamerát és              |
|--------------------------|----------------------------------------------------------------------------------------------------|
|                          | megnézheti házi videóit a TV-n.                                                                            |
| Ethernet csatlakozás     | Csatlakoztassa televízióját az internethez, hogy fogadni tudja a szoftverfrissítéseket, és le tudja tölter |
|                          | a PUC (Peripheral Unit Controller) táblázatokat. Javasoljuk, hogy televízióján állítsa be az automatikus   |
|                          | szoftverfrissítést.                                                                                        |
| Online útmutató          | Az online útmutató több információt tartalmaz a beállításról és a külső készülék csatlakoztatásáról.       |
|                          |                                                                                                    |

#### Az elektromos és elektronikus hulladékok kezelése (WEEE) – Környezetvédelem

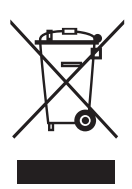

Beo4

Az ilyen jellel megjelölt elektromos és elektronikus hulladékokat, alkatrészeket és elemeket vagy akkumulátorokat nem szabad a szokásos háztartási hulladék közé helyezni; mindenfajta elektromos és elektronikus készüléket és alkatrészt külön összegyűjtve kell ártalmatlanitani. Azzal, hogy az országában működő hulladékgyűjtő rendszert használja az elektromos és elektronikus készülékek és elemek ártalmatlanítására, óvja a környezetet, az emberek egészségét, és hozzájárul a természeti erőforrások megfontolt és ésszerű felhasználásához. Az elektromos és elektronikus készülékek, elemek és hulladékok összegyűjtésével megelőzhető az elektromos és elektronikus termékekben és készülékekben található veszélyes anyagokkal való környezetszennyezés lehetősége. Az ön Bang & Olufsen képviselője készséggel ad tanácsot az országában előírt hulladékártalmatlanítási eljárásról.

Ez a termék megfelel a világszerte vonatkozó környezetvédelmi előírásoknak.

## CE08890 A Bang & Olufsen ezúton jelenti ki, hogy ez a

A Bang & Olusen ezuton jelenti ki, hogy ez a WLAN-nal ellátott televízió megfelel az 1999/5/EK irányelv alapvető és más, vonatkozó követelményeinek. A Megfelelőségi Nyilatkozatot megtekintheti a *www.bang-olufsen.com/guides* oldalon. Erről bővebben a *www.bang-olufsen.com/guides* honlapon olvashat.

AT, BE, BG, CH, CY, CZ, DE, DK, EE, ES, FI, FR, GB, GR, HU, IE, IS, IT, LI, LT, LU, LV, MT, NL, NO, PL, PT, RO, SE, SI, SK, TR.

Ezt a készüléket úgy kell felszerelni és működtetni, hogy az antenna és az emberi test közötti távolság legalább 20 cm legyen.

This product incorporates copyright protection technology that is protected by U.S. patents and other intellectual property rights. Use of this copyright protection technology must be authorized by Rovi Corporation, and is intended for home and other limited viewing uses only unless otherwise authorized by Rovi Corporation. Reverse engineering or disassembly is prohibited.

HDMI, the HDMI Logo and High-Definition Multimedia Interface are trademarks or registered trademarks of HDMI Licensing LLC.

## DIGITAL PLUS

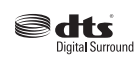

Manufactured under license under U.S. Patent Nos: 5,956,674; 5,974,380; 6,487,535 & other U.S. and worldwide patents issued & pending. DTS, the Symbol, & DTS and the Symbol together are registered trademarks & DTS Digital Surround and the DTS logos are trademarks of DTS, Inc. Product includes software. © DTS, Inc. All Rights Reserved.

Manufactured under license from

Dolby Laboratories. Dolby and the

double-D symbol are trademarks of

Dolby Laboratories.

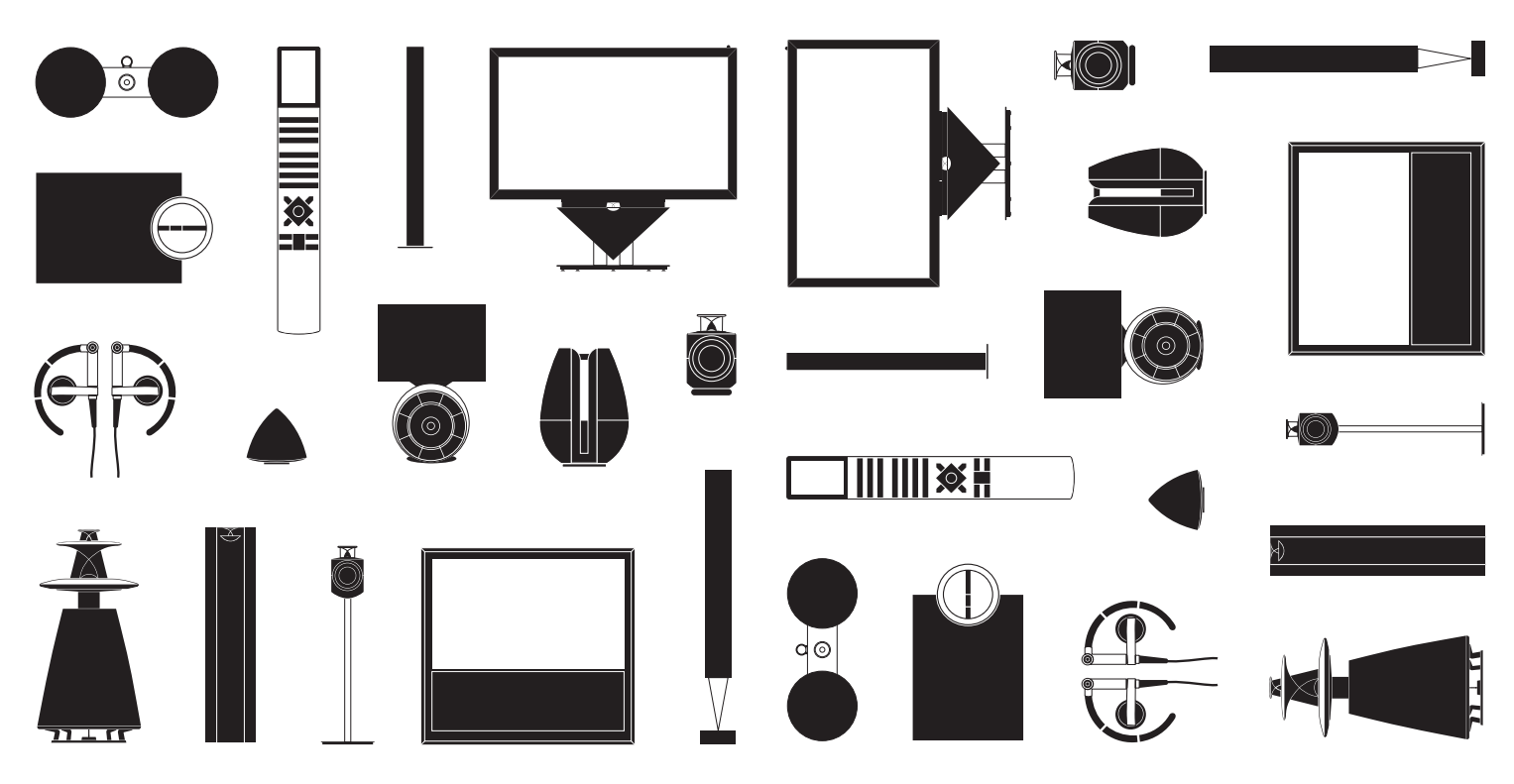